# Guida all'uso del simulatore Ordinamento dei Byte, versione 1.0

#### Introduzione

Il software "*Ordinamento dei Byte*", come dice il nome stesso, tratta il problema dell'ordinamento dei byte, in particolare il problema della numerazione dei byte all'interno di una parola che può avvenire da sinistra a destra oppure da destra a sinistra.

Il sistema in cui la numerazione comincia a partire dall'estremo più "grande" (cioè dal byte più significativo) è chiamato "*Big-endian*", come ad esempio il calcolatore SPARC o i mainframe IBM; il sistema invece in cui la numerazione comincia a partire dall'estremo più "piccolo" (cioè dal byte meno significativo) è chiamato "*Little-endian*", come ad esempio la famiglia Intel.

Questo software ha lo scopo di simulare come entrambi i sistemi riescano a memorizzare caratteri e numeri e di visionare i relativi problemi dovuti ad un eventuale trasferimento di dati da una macchina *Big-endian* ad una macchina *Little-endian*.

Per fare ciò viene considerato un semplice archivio per il personale con record costituiti da due stringhe di massimo 5 caratteri (il nome ed il cognome dell'impiegato) e due interi (l'età e il numero del reparto).

# Funzioni del programma

All'avvio del programma sarà visualizzata la seguente interfaccia:

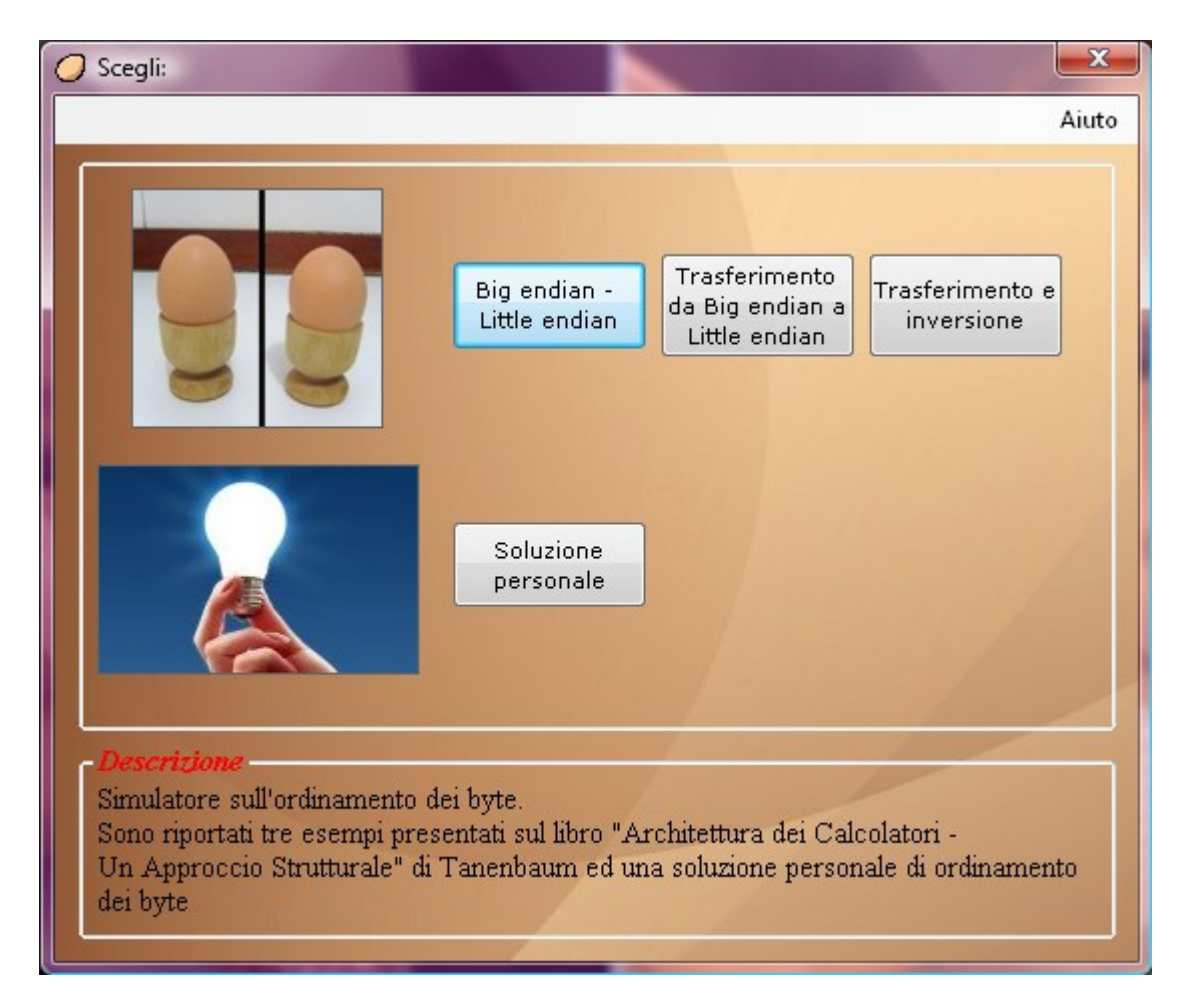

Principalmente in ogni interfaccia, che sarà mandata in esecuzione, saranno presenti due zone: la zona superiore, al cui interno sarà possibile accedere alle varie funzioni del programma, e la zone inferiore, sottostante la parola "*Descrizione*", che racchiude una breve descrizione della funzione che è stata scelta di far seguire al programma.

Nella zona superiore dell'interfaccia principale si possono scegliere 4 possibili funzionalità del programma:

- Funzionalità "Big endian Little endian": cliccando su tale pulsante, si aprirà una nuova interfaccia in cui l'utente, attraverso l'inserimento di opportuni dati, potrà visionare il modo in cui tali dati vengono memorizzati all'interno di una macchina Big-endian e di una macchina Little-endian
- Funzionalità "*Trasferimento da Big endian a Little endian*": cliccando su tale pulsante, si aprirà una nuova interfaccia in cui l'utente, attraverso l'inserimento di opportuni dati, potrà visionare il modo in cui tali dati vengono memorizzati all'interno di una macchina *Big-endian* e il loro trasferimento ad una macchina *Little-endian*

- Funzionalità "*Trasferimento e inversione*": cliccando su tale pulsante, si aprirà una nuova interfaccia in cui l'utente, attraverso l'inserimento di opportuni dati, potrà visionare il risultato del trasferimento di tali dati da una macchina *Big endian* ad una macchina *Little endian* e successivamente la loro inversione.
- Funzionalità "Soluzione personale": cliccando su tale pulsante, si aprirà una nuova interfaccia in cui l'utente, attraverso l'inserimento di opportuni dati, potrà visionare il modo in cui tali dati vengono memorizzati all'interno di una macchina *Big endian* e successivamente il loro trasferimento ad una macchina *Little endian* senza gli errori che nasceranno dalle precedenti funzionalità e che verranno comunque spiegati e descritti in ogni corrispettiva interfaccia.

## Funzionalità "Big endian – Little endian"

\_ **D** \_X Ø Big endian - Little endian **Big-endian** Indirizzo Little-endian Nome 2 0 3 n 1 3 2 1 0 Cognome 4 5 6 7 4 7 6 5 4 Età Numero reparto 8 8 9 10 11 11 10 9 8 13 15 15 12 12 14 12 14 13 Start! 16 17 18 19 16 19 18 17 16 - Parola a 32 bit - Parola a 32 bit -Il sistema a sinistra, in cui la numerazione comincia a partire dall'estremo più "grande" (cioè dal byte più significativo) è chiamato big endian, in contrapposizione con il sistema a destra little endian, in cui la numerazione comincia a partire dall'estremo più "piccolo" (cioè dal byte meno significativo). E' importante capire che sia nei sistemi big endian sia in quelli little endian un intero a 32 bit, per esempio con valore numerico 6, è rappresentato dai bit 110 nei 3 bit più a destra (meno significativi) di una parola e zero nei 29 bit più a sinistra. Nello schema di tipo big endian i bit 110 si trovano nel byte 3(o 7, o 11, ecc.), mentre in quello di tipo little endian nel byte 0(o 4, o 8,ecc.). In entrambi i casi la parola che contiene questo indirizzo ha indirizzo 0. Se i calcolatori memorizzassero soltanto gli interi non ci sarebbe nessun problema. Tuttavia molte applicazioni richiedono interi, stringhe di caratteri e altri tipi di dati. In questa sezione del software viene considerato per esempio un semplice archivio per il personale con record costituiti da due stringhe (il nome e il cognome dell'impiegato) e due interi (l'età e il numero del reparto). L'utente potrà quindi inserire i valori da lui scelti e vedere come tali valori verrano memorizzati in un sistema big endian e little endian. La stringa (composta da nome e cognome) terminerà con uno o più byte con valore 0 in modo da riempire interamente una parola.

All'avvio di tale funzionalità sarà visualizzata la seguente interfaccia:

Anche questa interfaccia presenta due zone: la zona in alto, in cui è possibile interagire con il programma, e la zona in basso, denominata "*Descrizione*", in cui è presente una breve descrizione di tale funzionalità.

Qui l'utente dovrà inserire in alto a sinistra i dati inerenti ai campi "Nome",

"*Cognome*", entrambi in formato esclusivamente alfabetico, "*Età*" e "*Numero*", entrambi in formato esclusivamente numerico, e solo dopo premere il pulsante

*"Start!"* per avviare la funzionalità. A questo punto non sarà più possibile modificare i campi *"Nome"*, *"Cognome"*, *"Età"* e *"Numero"*.

Il pulsante si chiamerà adesso "*Continua*" e premendolo di volta in volta, per massimo di 20 volte, verrà visualizzata in maniera simultanea il meccanismo della memorizzazione dei dati inseriti dall'utente in una macchina *Big-endian* e in una macchina *Little-endian*; precisamente tale meccanismo sarà visualizzato nelle due uniche tabelle presenti nell'interfaccia.

Alla fine, alla 21° pressione del pulsante "*Continua*", l'interfaccia verrà riportata alla situazione di partenza, escludendo i campi "*Nome*", "*Cognome*", "*Età*" e "*Numero*" che invece saranno abilitati e modificabili.

# Funzionalità "Trasferimento da Big-endian a Little-endian"

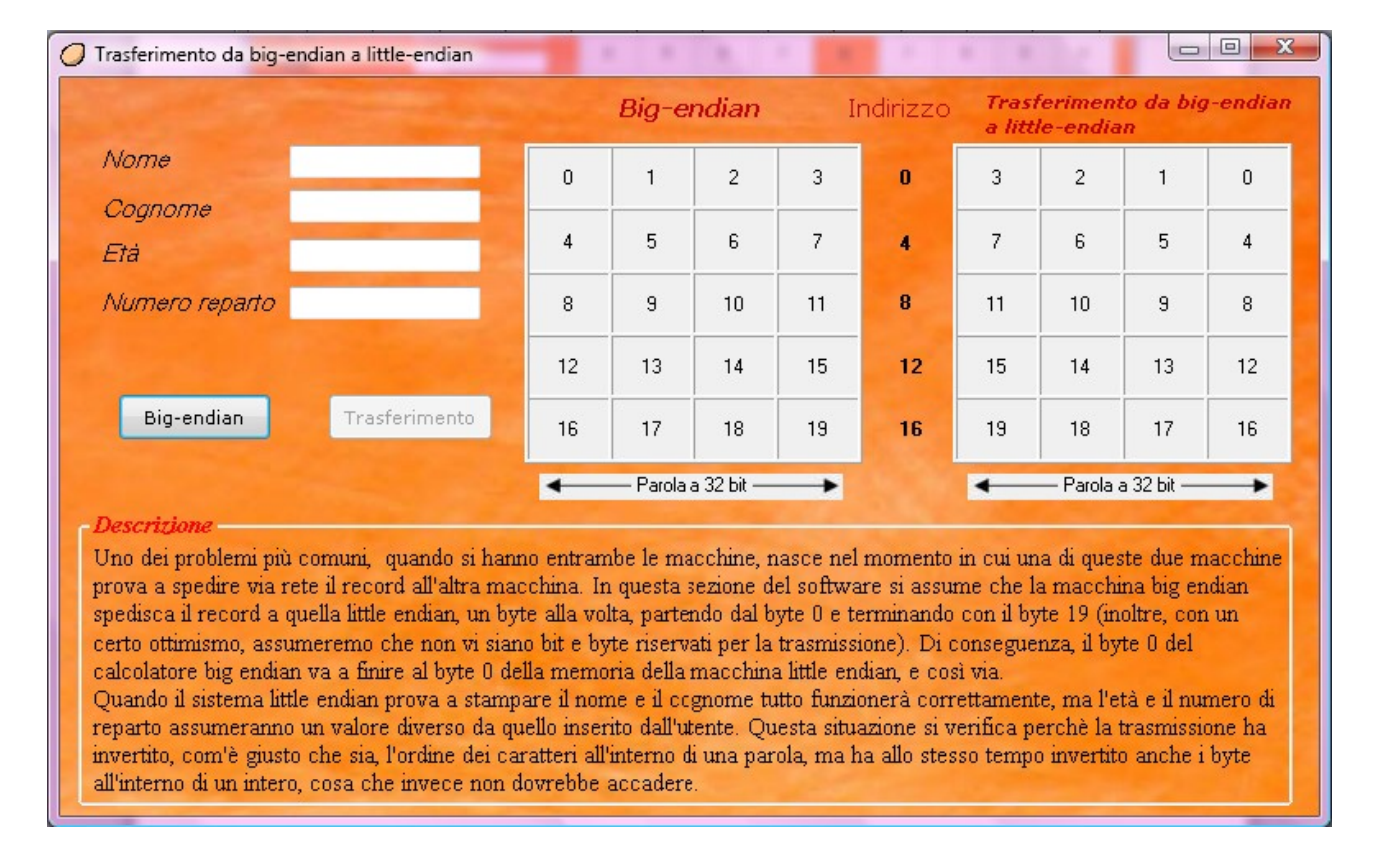

All'avvio di tale funzionalità sarà visualizzata la seguente interfaccia:

Anche questa interfaccia presenta due zone: la zona in alto, in cui è possibile interagire con il programma, e la zona in basso, denominata "*Descrizione*", in cui è presente una breve descrizione di tale funzionalità.

Qui l'utente dovrà inserire in alto a sinistra i dati inerenti ai campi "Nome",

"Cognome", entrambi in formato esclusivamente alfabetico, "Età" e "Numero", entrambi in formato esclusivamente numerico, e solo dopo premere il pulsante "Bigendian" per avviare la funzionalità. A questo punto non sarà più possibile modificare i campi "Nome", "Cognome", "Età" e "Numero". Nella tabella a sinistra verrà visualizzato il risultato della memorizzazione dei dati inseriti dall'utente in una macchina *Big-endian*.

Successivamente l'utente potrà premere il pulsante "*Trasferimento*", che sarà già abilitato: in questo modo verrà visualizzato nella tabella a destra il risultato invece del trasferimento dei dati inseriti dall'utente dalla macchina *Big-endian* alla macchina *Little-endian*.

Con la pressione del pulsante "*Trasferimento*" inoltre l'interfaccia è riportata alla situazione di partenza, escludendo i campi "*Nome*", "*Cognome*", "*Età*" e "*Numero*" che invece, oltre ad essere abilitati e modificabili, conterranno al loro interno i dati inseriti precedentemente dall'utente.

### Funzionalità "Trasferimento e Inversione"

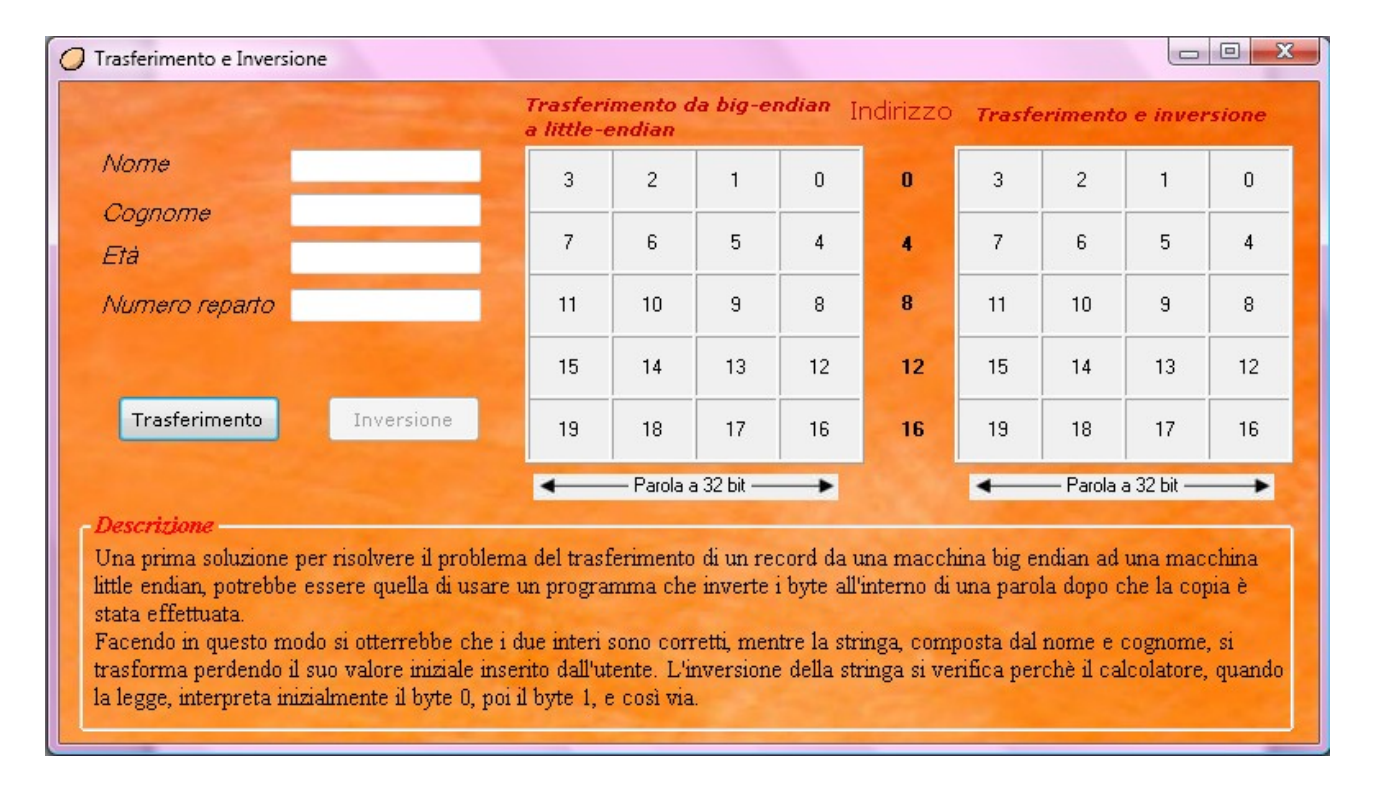

All'avvio di tale funzionalità sarà visualizzata la seguente interfaccia:

Anche questa interfaccia presenta due zone: la zona in alto, in cui è possibile interagire con il programma, e la zona in basso, denominata "*Descrizione*", in cui è presente una breve descrizione di tale funzionalità.

Qui l'utente dovrà inserire in alto a sinistra i dati inerenti ai campi "*Nome*", "*Cognome*", entrambi in formato esclusivamente alfabetico, "*Età*" e "*Numero*", entrambi in formato esclusivamente numerico, e solo dopo premere il pulsante "*Trasferimento*" per avviare la funzionalità. A questo punto non sarà più possibile modificare i campi "*Nome*", "*Cognome*", "*Età*" e "*Numero*".

Nella tabella a sinistra verrà visualizzato il risultato del trasferimento dei dati inseriti dall'utente da una macchina *Big-endian* ad una macchina *Little-endian*.

Successivamente l'utente potrà premere il pulsante "*Inversione*", che sarà già abilitato: in questo modo verrà visualizzato nella tabella a destra il risultato invece dell'inversione dei dati inseriti dall'utente nella macchina *Little-endian*. Con la pressione del pulsante "*Inversione*" inoltre l'interfaccia è riportata alla situazione di partenza, escludendo i campi "*Nome*", "*Cognome*", "*Età*" e "*Numero*" che invece, oltre ad essere abilitati e modificabili, conterranno al loro interno i dati inseriti precedentemente dall'utente.

#### Funzionalità "Soluzione personale"

All'avvio di tale funzionalità sarà visualizzata la seguente interfaccia:

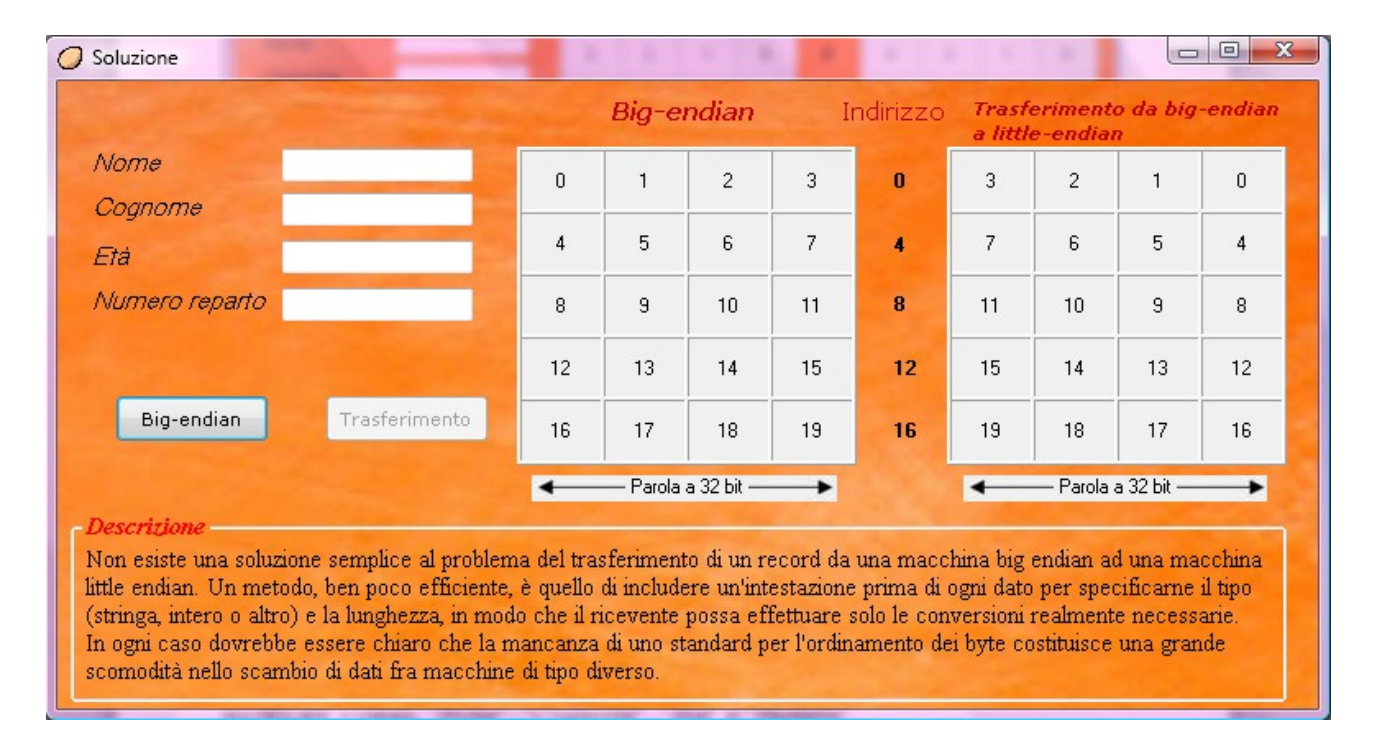

Anche questa interfaccia presenta due zone: la zona in alto, in cui è possibile interagire con il programma, e la zona in basso, denominata "*Descrizione*", in cui è presente una breve descrizione di tale funzionalità.

Qui l'utente dovrà inserire in alto a sinistra i dati inerenti ai campi "*Nome*", "*Cognome*", entrambi in formato esclusivamente alfabetico, "*Età*" e "*Numero*", entrambi in formato esclusivamente numerico, e solo dopo premere il pulsante "*Bigendian*" per avviare la funzionalità. A questo punto non sarà più possibile modificare i campi "*Nome*", "*Cognome*", "*Età*" e "*Numero*".

Nella tabella a sinistra verrà visualizzato il risultato della memorizzazione dei dati inseriti dall'utente in una macchina *Big-endian*.

Successivamente l'utente potrà premere il pulsante "*Trasferimento*", che sarà già abilitato: in questo modo verrà visualizzato nella tabella a destra il risultato invece del trasferimento dei dati inseriti dall'utente da una macchina *Big-endian* ad una macchina *Little-endian*, risolvendo i problemi nati e visibili dalle funzionalità precedenti.

Con la pressione del pulsante "*Trasferimento*" inoltre l'interfaccia è riportata alla situazione di partenza, escludendo i campi "*Nome*", "*Cognome*", "*Età*" e "*Numero*" che invece, oltre ad essere abilitati e modificabili, conterranno al loro interno i dati inseriti precedentemente dall'utente.